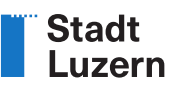

## Online-Konto erstellen / Login / MFA Anleitung

| 1 | Wozu ein Online-Konto?                    | 2  |
|---|-------------------------------------------|----|
| 2 | Online-Konto erstellen                    | 3  |
| 3 | Konto-Einstellungen                       | 5  |
| 4 | Anmelden / Login                          | 7  |
| 5 | Passwort ändern                           | 8  |
| 6 | Multi-Faktor-Authentifizierung einrichten | 9  |
| 7 | Abmelden                                  | 11 |
| 8 | Kontakt bei Fragen                        | 11 |

## 1 Wozu ein Online-Konto?

Wenn Sie unseren Online-Schalter (Online-Formulare) oder andere Online-Dienste in unserem Webauftritt nutzen möchten, richten Sie am besten gleich ein persönliches **Online-Konto** ein. Ihr Konto bietet Ihnen mehr **Datensicherheit**, **erleichtert** Ihnen die Arbeit und bietet Ihnen **Zusatzservices**. Sie können das Konto für alle interaktiven Module unseres Webauftritts verwenden.

Zu Beginn Ihres Besuchs müssen Sie sich jeweils einmalig mit Ihrer E-Mail-Adresse und Ihrem Passwort in Ihrem Konto anmelden (= Login). Wenn Sie die Multi-Faktor-Authentifizierung aktiviert haben, benötigen Sie für jede Anmeldung im Konto zusätzlich einen einmaligen Zugangscode (via Authenticator-App). Danach bleiben Sie während des gesamten Besuchs angemeldet.

Ihr Konto, das selbstverständlich nur für Sie selber zugänglich ist, dient auch als Archiv für Ihre laufenden und für die bereits abgeschlossenen Onlinedienste. Sobald Sie ein Online-Formular ausgefüllt oder die Schritte eines Reservationsprozesses durchlaufen und die Daten erfolgreich übermittelt haben, erhalten Sie per E-Mail eine Übermittlungsbestätigung. Diese E-Mail enthält aus Datenschutzgründen keine Personendaten, aber einen Link zur Rubrik, die das Konto beherbergt. Im Konto finden Sie eine nach Modulen gegliederte Übersicht über ihre aktuellen und früheren Geschäfte. Zu jedem Geschäft wird auch der Bearbeitungsstatus angezeigt. Über den Link "Details" sind pro Geschäft ausführlichere Informationen einsehbar.

## 2 Online-Konto erstellen

Wenn Sie noch kein Konto haben, finden Sie in der Kopfzeile, oben auf der Homepage den Link "Login".

| Q Grüezi. Was suchen Sie? Oft gesucht ∨ |      | Stadt<br>_uzern |           |        | Barrierefreiheit ar | n 🛧 Login 👤 | Suchen ${\sf Q}$ | Menü 🗮 |
|-----------------------------------------|------|-----------------|-----------|--------|---------------------|-------------|------------------|--------|
| O Grüezi. Was suchen Sie? Oft gesucht V | 1    |                 | ŵ         | ŧ      |                     |             |                  |        |
|                                         | We 3 | Q Grüezi. V     | Was suche | n Sie? |                     |             | Oft gesuch       | t 🗸    |

Auf der Login-Seite gelangen Sie über den Link «Konto erstellen» zur Registrationsmaske.

| Wenn Sie unsere Online-Formulare   | e oder andere Dienste in unserem Webauftritt nutzen möchten, richter    |
|------------------------------------|-------------------------------------------------------------------------|
| Sie am besten gleich ein persönlic | hes Konto ein. Ihr Konto bietet mehr Datensicherheit, erleichtert Ihnen |
| die Arbeit und Sie behalten die Ub | ersicht.                                                                |

Auf der **Registrationsmaske** können Sie, unter Angabe Ihrer **E-Mail-Adresse** und eines frei wählbaren **Passworts**, ein Konto erstellen.

| <ul> <li>mindestens 8 Zeichen (c</li> <li>enthält Kleinbuchstaber</li> <li>enthält Sonderzeichen v</li> </ul> | obligatorisch)<br>n, Grossbuchstaben und Ziffern (obligatorisch)<br>wie z.B ~ / % * + @ # = ! ? (empfohlen) |
|----------------------------------------------------------------------------------------------------|----------------------------------------------------------------------------------------------------|
| E-Mail*                                                                                                    |                                                                                                    |
| Passwort*                                                                                                    |                                                                                                    |
| Passwort wiederholen*                                                                                         |                                                                                                    |
|                                                                                                    | Ich bin ein Mensch<br>FriendlyCaptcha                                                                       |
|                                                                                                    | Vich bin ein Mensch<br>FriendlyCaptcha                                                                      |

Sie erhalten daraufhin ein E-Mail mit Absender «Stadt Luzern» oder «noreply@i-web.ch». Klicken Sie auf den darin enthaltenen Bestätigungslink. So wird sichergestellt, dass nur Sie, mit Ihrer E-Mail-Adresse ein Konto eröffnen können.

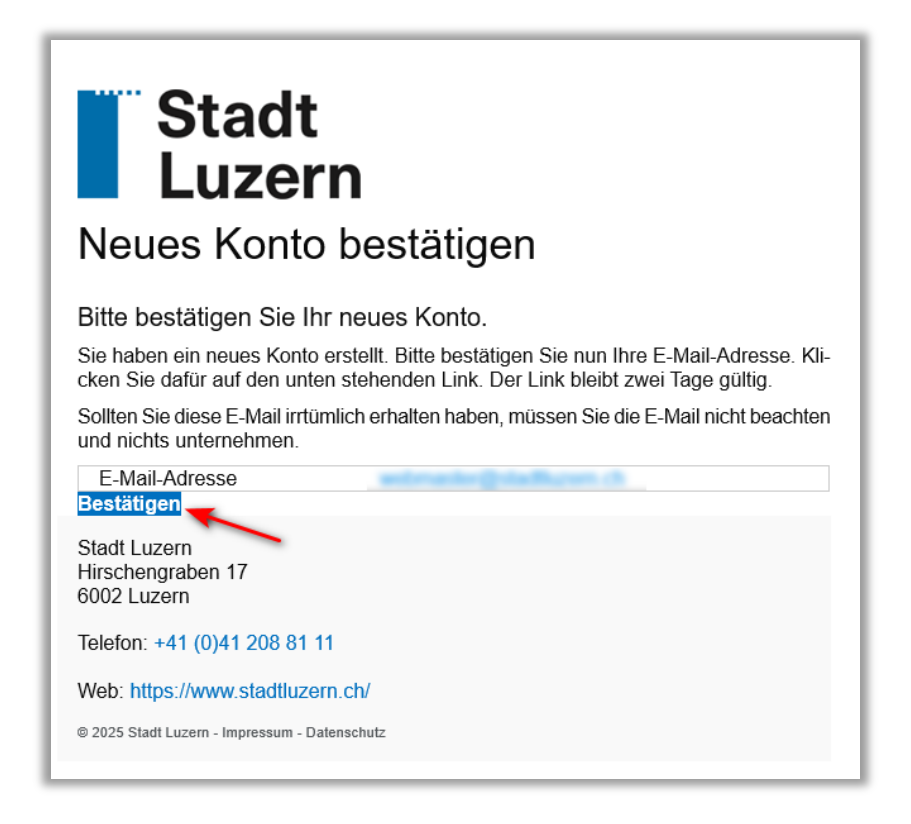

Hinweis: Falls Sie kein E-Mail erhalten haben, überprüfen Sie bitte den Spam-Ordner.

Danach erscheint eine Bestätigungsseite mit dem Hinweis, dass Ihr Konto erfolgreich erstellt wurde.

| Ihr Konto wurde erfolgreich erstellt. |
|---------------------------------------|
|                                       |

Sie können sich nun mit E-Mail und Passwort anmelden (Login).

|          |                     | Login |
|----------|---------------------|-------|
|          | Passwort vergessen? |       |
| Passwort | Passwort            |       |
| E-Mail   | E-Mail              |       |
|          |                     |       |

### 3 Konto-Einstellungen

Melden Sie sich in Ihrem Online-Konto an. Sie gelangen zur Übersichtsseite Ihres Kontos.

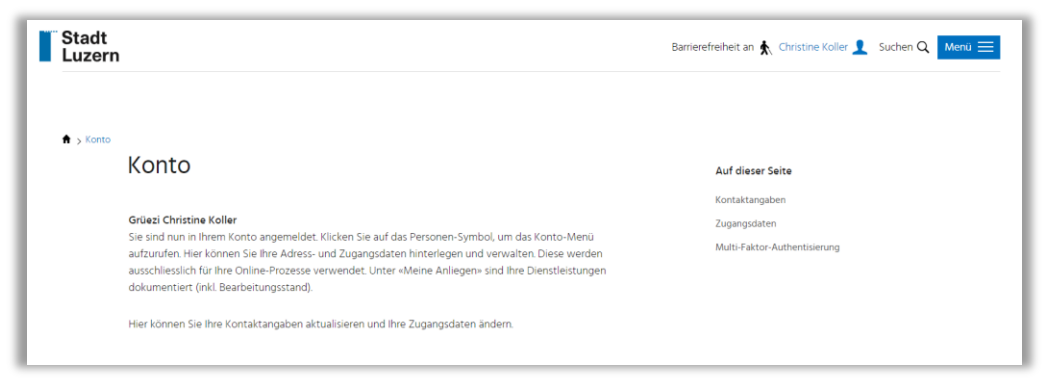

Die Menü-Punkte des Kontos werden bei Klick auf den Namen oben rechts auf der Seite angezeigt.

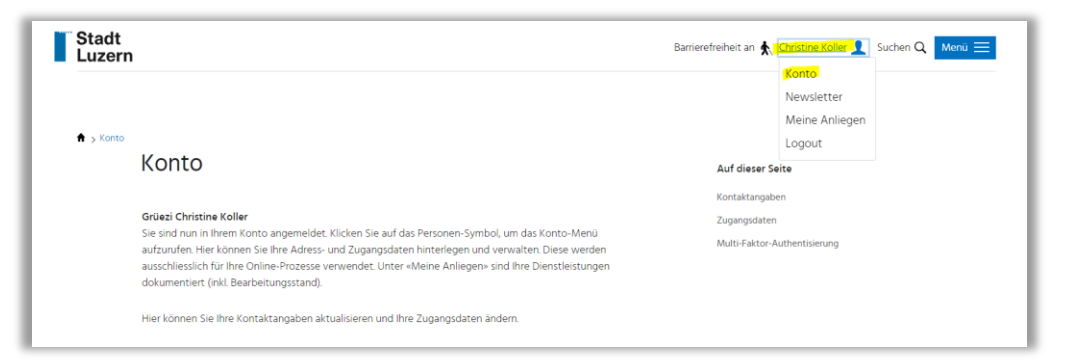

Unter «Konto» können die persönlichen Angaben mutiert werden.

Unter «Newsletter» kann der Newsversand aktiviert bzw. deaktiviert werden.

Unter «Meine Anliegen» finden Sie Ihre Onlinegeschäfte.

Unter «Logout» können Sie sich von dem Konto abmelden.

Unter **«Konto»** können Sie Ihre Kontaktangaben, Ihre Zugangsdaten sowie die Multi-Faktor-Authentifizierung (MFA) verwalten.

|                                                                                                    |                                                                                                    | Kontaktangaben bearbeiten                                                                                                    |
|----------------------------------------------------------------------------------------------------|----------------------------------------------------------------------------------------------------|----------------------------------------------------------------------------------------------------|
| Zugangsdaten                                                                                                    |                                                                                                    |                                                                                                    |
| E-Mail                                                                                                    | webmaster@stadtluzern.ch                                                                                                    |                                                                                                    |
| Passwort                                                                                                    | *****                                                                                                    |                                                                                                    |
|                                                                                                    | E Malli A desses Verderer                                                                                                    |                                                                                                    |
| Passwort andem                                                                                                    | thentisierung                                                                                                    | Konto loschen                                                                                                    |
| Passwort andern<br>Multi-Faktor-Aut<br>Dieser Service bietet eine<br>Fall eines Passwortdiebsta<br>Zugangscode.                                                                                                    | Construction of the second second sec | r verhindert den Zugriff Dritter im<br>ie sich einen zusätzlichen                                                                                                    |
| Passwort andern<br>Multi-Faktor-Aui<br>Dieser Service bietet eine<br>Fall eines Passwortdiebste<br>Zugangscode.<br>Haben Sie noch keine Aut<br>Haben Sie noch keine Aut<br>(FreeOTP, Google Authent<br>usw.).                               | thentisierung<br>zusätzliche Sicherheitsebene für Ihr Konto. E<br>ahls. Mit einer Authenticator-App erzeugen S<br>henticator-App? Es gibt viele kostenlose und<br>ticator, Microsoft Authenticator, Apple Schlü                                                                                                    | Kente loschen<br>r verhindert den Zugriff Dritter im<br>ie sich einen zusätzlichen<br>kostenpflichtige Lösungen<br>seelbund, TPassword, LastPass                                                 |
| Pissworf andern<br>Multi-Faktor-Aui<br>Dieser Service bietet eine<br>Fall eines Passwordlebsta<br>Zugangscode.<br>Haben Sie noch keine Aut<br>(FreeOTP, Google Authent<br>usw.).<br>Ihre App benötigt den folger<br>zreugten Zugangscode in | thentisierung<br>zusätzliche Sicherheitsebene für Ihr Konto. E<br>henticator-App? Es gibt viele kosteniose und<br>ticator, Microsoft Authenticator, Apple Schlü<br>genden QR-Code. Bitte scannen Sie ihn und ü<br>ns Textfeld Der Code verändert sich alle 30 S                                                                                                    | Kente loschen<br>r verhindert den Zugriff Dritter im<br>le sich einen zusätzlichen<br>ikostenpflichtige Lösungen<br>seibund, 1Password, LastPass<br>libertragen Sie den von der App<br>ekundern. |

#### Kontaktangaben

Klicken Sie auf den Button «Kontaktangaben bearbeiten» und erfassen Sie Ihre vollständige Adresse, um später in den betroffenen Online-Diensten von der automatischen Adresseingabe zu profitieren.

| Anrede  | Frau             |
|---------|------------------|
| Name    | Christine Koller |
| Adresse |                  |
| Telefon |                  |

#### Zugangsdaten

Hier können Sie Ihr Passwort oder Ihre E-Mail-Adresse ändern.

#### Konto löschen

Falls Sie Ihr Online-Konto nicht mehr benötigen, können Sie es mit dem Button «Konto löschen» definitiv löschen. Danach erscheint die Bestätigungsseite «Konto gelöscht».

| 🕈 > Konto | Konto gelöscht            |
|-----------|---------------------------|
|           | lhr Konto wurde gelöscht. |

#### Multi-Faktor-Authentifizierung

Um Ihr Konto noch besser zu schützen, aktivieren Sie die Multi-Faktor-Authentifizierung (**MFA**). (Siehe auch Informationen unter Punkt 6)

|                                             |                                                                                    |                                                               | Auf dieser Seite            |
|---------------------------------------------|------------------------------------------------------------------------------------|---------------------------------------------------------------|-----------------------------|
| Multi-Faktor-                               | Authentisierung                                                                    |                                                               | Kontaktangaben              |
| Dieser Service bietet                       | eine zusätzliche Sicherheitsebene für II                                           | r Konto. Er verhindert den Zugriff Dritter im                 | Zugangsdaten                |
| Fall eines Passwortdie<br>Zugangscode.      | ebstahls. Mit einer Authenticator-App e                                            | rzeugen Sie sich einen zusätzlichen                           | Multi-Faktor-Authentisierun |
| Haben Sie noch keine                        | Authenticator-App? Es gibt viele kost                                              | nlose und kostenpflichtige Lösungen                           |                             |
| (FreeOTP, Google Aut<br>usw.).              | thenticator, Microsoft Authenticator, A                                            | pple Schlüsselbund, 1Password, LastPass                       |                             |
| Ihre App benötigt de<br>erzeugten Zugangsco | n folgenden QR-Code. Bitte scannen Sie<br>ode ins Textfeld. Der Code verändert sic | ihn und übertragen Sie den von der App<br>n alle 30 Sekunden. |                             |
| MFA                                         | Deaktiviert                                                                        |                                                               |                             |

## 4 Anmelden / Login

Über den Link «Login» gelangen Sie zur Anmeldemaske des Kontos. Hier können Sie sich mit E-Mail und Passwort in Ihrem Online-Konto anmelden.

| Stadt<br>Luzern |                                                                                           |                                                                                                    | Barrierefreiheit an 🖍 Login 👤 Suchen Q Menü 🚍         |
|-----------------|-------------------------------------------------------------------------------------------|----------------------------------------------------------------------------------------------------|-------------------------------------------------------|
| ✿ > Login       | Login                                                                                     |                                                                                                    | <b>Auf dieser Seite</b><br>Haben Sie noch kein Konto? |
|                 | Aktivieren Sie o<br>besser zu schü<br>MFA lässt sich<br>Authenticator-<br>Konto einrichte | lie <b>Multi-Faktor-Authentifizierung (MFA)</b> , um Ihr Konto noch<br>zæn. Wir empfehlen Ihnen dringend diesen Service zu nutzen.<br>direkt im Konto aktivieren. Sie benötigen dazu eine<br>App. Eine Anleitung finden Sie hier:<br>m / Login / MFA. |                                                       |
|                 | E-Mail<br>Passwort                                                                        | E-Mail<br>Passwort<br>Passwort vergessen?                                                                                                    |                                                       |
|                 | Mit der Nutzung de<br>folgende Bedingun                                                   | Login<br>Internetangebots der Stadt Luzern unter www.stadtluzern.ch erkennen Sie<br>gen an: Nutzungsbedingungen Internetauftritt der Stadt Luzern                                                                                                    |                                                       |

Wenn Sie in Ihrem Online-Konto die **Multi-Faktor-Authentifizierung** aktiviert haben, benötigen Sie für jede Anmeldung im Konto zusätzlich zur E-Mail-Adresse und zum persönlichen Passwort einen einmaligen **Zugangscode via Authenticator-App** (Siehe Punkt 6).

| Zugangscode       |            |
|-------------------|------------|
| Code aus der App* |            |
| Abbrechen         | Bestätigen |
|                   |            |

### 5 Passwort ändern

Falls Sie Ihr Passwort vergessen haben, können Sie es zurücksetzen lassen.

Klicken Sie dafür unterhalb der Login-Eingabemaske (für die Anmeldung im Konto) auf den Link «**Pass-wort vergessen?**».

| E-Mail   | E-Mail              |       |
|----------|---------------------|-------|
|          |                     |       |
| Passwort | Passwort            |       |
|          | Passwort vergessen? |       |
|          |                     |       |
|          |                     | Login |
|          |                     |       |

Geben Sie ihre E-Mail-Adresse ein und klicken Sie auf «Neues Passwort bestimmen»

| ♠ > Konto | Passwort vergessen                                                                                                    |  |
|-----------|----------------------------------------------------------------------------------------------------|--|
|           | Haben Sie bereits ein Konto, haben aber Ihr Passwort vergessen?<br>Geben Sie bitte Ihre E-Mail-Adresse an. Sie erhalten dann ein E-Mail (mit Absender noreply@i-web.ch)<br>mit weiteren Angaben, wie Sie ein neues Passwort bestimmen können. |  |
|           | E-Mail*                                                                                                    |  |
|           | PriendlyCastoha .                                                                                                    |  |

Sie erhalten ein **E-Mail mit Absender «Stadt Luzern» oder «noreply@i-web.ch».** Schauen Sie allenfalls im **Spam-Ordner** nach.

Klicken Sie im Mail auf den Link «Neues Passwort bestimmen» und geben Sie ein neues Passwort ein.

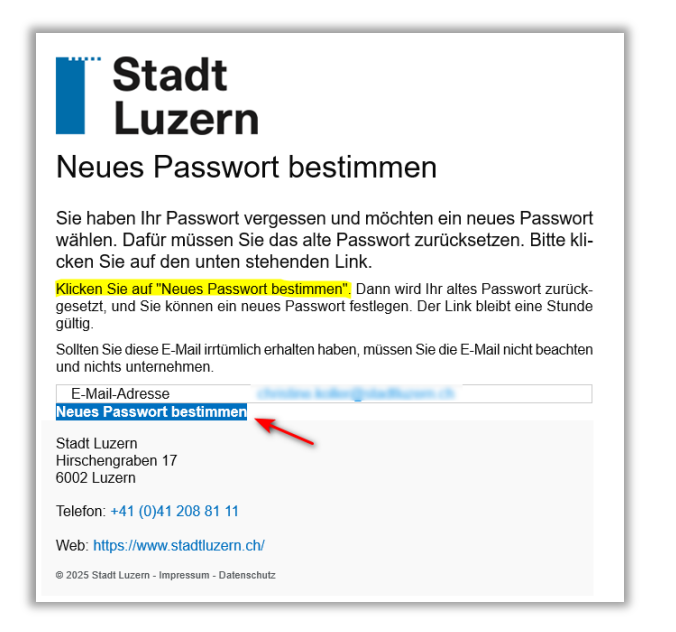

### 6 Multi-Faktor-Authentifizierung einrichten

Im Online-Konto melden Sie sich mit Ihrer E-Mail-Adresse und einem Passwort an. Im Falle eines Passwortdiebstahls besteht das Risiko, dass Dritte auf Ihr Benutzerkonto zugreifen. Die **Multi-Faktor-Authentifizierung** bietet **eine zusätzliche Sicherheitsebene** für Ihr Online-Konto. Sie verhindert den Zugriff Dritter im Falle eines Passwortdiebstahls. Dazu benötigen Sie auf Ihrem Smartphone, Tablet oder PC eine Authenticator-App, die einen zusätzlichen Zugangscode erzeugt.

Mit der Multi-Faktor-Authentifizierung erzeugen Sie sich **als zweiten Sicherheitsfaktor** in einer **Smartphone-App** mit einem geheimen Schlüssel **für jedes Login** einen sichereren zeitbasierten Einmal-Code (Time Based OTP oder TOTP). Sie entscheiden, ob Sie die Multi-Faktor-Authentifizierung nutzen möchten. Dieser Service lässt sich direkt im Konto aktivieren.

|                                                                   |                                                                                                    |                                                     | Newsletter                     |                |
|-------------------------------------------------------------------|----------------------------------------------------------------------------------------------------|-----------------------------------------------------|--------------------------------|----------------|
|                                                                   |                                                                                                    |                                                     | Meine Anliegen                 |                |
|                                                                   |                                                                                                    |                                                     | Logout                         |                |
|                                                                   |                                                                                                    |                                                     | Auf dieser Se                  | ite            |
| Multi-Faktor-A                                                    | Authentisierung                                                                                                   |                                                     | Kontaktangab                   | en             |
| Dieser Service bietet e<br>Fall eines Passwortdie<br>Zugangscode. | ine zusätzliche Sicherheitsebene für Ihr Konto. Er verh<br>bstahls. Mit einer Authenticator-App erzeugen Sie sich | indert den Zugriff Dritter im<br>einen zusätzlichen | Zugangsdaten<br>Multi-Faktor-A | uthentisierung |
| Haben Sie noch keine<br>(FreeOTP, Google Auth<br>usw.).           | Authenticator-App? Es gibt viele kostenlose und koste<br>nenticator, Microsoft Authenticator, Apple Schlüsselbu   | npflichtige Lösungen<br>Ind, 1Password, LastPass    |                                |                |
| Ihre App benötigt den<br>erzeugten Zugangscod                     | folgenden QR-Code. Bitte scannen Sie ihn und übertra<br>de ins Textfeld. Der Code verändert sich alle 30 Sekund   | agen Sie den von der App<br>Ien.                    |                                |                |
| MFA                                                               | Deaktiviert                                                                                                    |                                                     |                                |                |

### MFA im Online-Konto der Stadt Luzern aktivieren

Melden Sie sich unter «Login» in Ihrem Online-Konto der Stadt Luzern an. Unter «**Konto**» klicken Sie auf den Button «**MFA aktivieren**».

### Authenticator-App installieren

Um die Multi-Faktor-Authentifizierung zu nutzen, brauchen Sie eine **Authenticator-App**. Sie können diese App frei wählen. Es gibt viele kostenlose und kostenpflichtige Lösungen (FreeOTP, Google Authenticator, Microsoft Authenticator, Apple Schlüsselbund, 1Password, LastPass usw.). Meist wird die Authenticator-App auf dem **Smartphone** installiert. Die gleiche Authenticator-App lässt sich für viele verschiedene Plattformen (kommerzielle Shops, Gemeinde-Website, ePortal Energieversorgung usw.) nutzen.

Richten Sie sich in Ihrer Authenticator-App einen **Zugangscode-Generator für Ihr Online-Konto** ein. **Benennen** Sie in der Authenticator-App das hinzugefügte Konto mit einer eindeutigen Plattform-Bezeichnung, damit Sie später wissen, welchen Zugangscode-Generator Sie in der App wählen müssen (**z.B. Online-Konto Stadt Luzern**). Der Zugangscode-Generator für Ihr Benutzerkonto benötigt den persönlichen **QR-Code** oder **Einrichtungsschlüssel**, den das Online-Konto Ihnen anzeigt. Beim Aktivieren der Multi-Faktor-Authentifizierung scannen Sie diesen QR-Code in Ihre Authenticator-App ein oder erfassen Sie dort den Einrichtungsschlüssel.

| Multi-Faktor-A                                                                      | Authentisierung aktivieren                                                                                                    |
|-------------------------------------------------------------------------------------|----------------------------------------------------------------------------------------------------|
| Dieser Service bietet eine zusä<br>Fall eines Passwortdiebstahls. N<br>Zugangscode. | zliche Sicherheitsebene für Ihr Konto. Er verhindert den Zugriff Dritter im<br>Nit einer Authenticator-App erzeugen Sie sich einen zusätzlichen |
| Haben Sie noch keine Authenti<br>(FreeOTP, Google Authenticatc<br>usw.).            | cator-App? Es gibt viele kostenlose und kostenpflichtige Lösungen<br>r, Microsoft Authenticator, Apple Schlüsselbund, 1Password, LastPass       |
| Ihre App benötigt den folgende<br>erzeugten Zugangscode ins Tex                     | en QR-Code. Bitte scannen Sie ihn und übertragen Sie den von der App<br>ktfeld. Der Code verändert sich alle 30 Sekunden.                       |
| 1.15                                                                                | Sicherheitsschlüssel                                                                                                    |
|                                                                                     | Statt den QR-Code zu scannen, können Sie auch den folgenden<br>Sicherheitsschlüssel in Ihre App eintippen.                                      |

Mithilfe des Einrichtungsschlüssels (der auch im QR-Code enthalten ist) erzeugt die Authenticator-App nun einen **ersten Code**.

Diesen **ersten Code** müssen Sie im Aktivierungsfenster des Benutzerkontos im Abschnitt "**Zugangscode**" erfassen. Klicken Sie danach auf "**Bestätigen**", um die Aktivierung der Multi-Faktor-Authentifizierung abzuschliessen.

| Code aus der App* |            |  |
|-------------------|------------|--|
| Abbrechen         | Bestätigen |  |

### Backup-Codes

In einem nächsten Schritt werden Ihnen im Benutzerkonto Backup-Codes zur Verfügung gestellt. Diese Backup-Codes sind für den Fall gedacht, dass das Smartphone mit der Authenticator-App verloren geht oder entwendet wird. **Am besten drucken Sie die Liste dieser Codes aus und bewahren sie an einem sicheren Ort auf.** 

# 7 Abmelden

Melden Sie sich immer ab, wenn Sie das Konto oder den Webauftritt verlassen. Klicken Sie zu diesem Zweck auf das Personensymbol und/oder Ihren Namen im Kopfbereich des Webauftritts und wählen Sie den **Logout-**Link.

| Stadt<br>Luzern | Barrierefreiheit an 🛕 <u>Christine Koller</u> 👤 Suchen Q Menü 🗮 |
|-----------------|-----------------------------------------------------------------|
|                 | Konto                                                           |
|                 | Newsletter                                                      |
|                 | Meine Anliegen                                                  |
|                 | Logout                                                          |
|                 |                                                                 |

## 8 Kontakt bei Fragen

Bei Fragen steht Ihnen die Stelle für Kommunikation gerne zur Verfügung.

Stadt Luzern, Kommunikation Christine Koller, Webmasterin E-Mail: <u>webmaster@stadtluzern.ch</u> Tel. +41 41 208 83 00